### GUIDE

### to the registration and updating data in Akadémiai Adattár (AAT, Academy Database)

In the case you have already registered with AAT, follow the guide's steps beginning from the 3<sup>rd</sup> point, or for filling in data necessary for submitting a Lendület application.

In the case you have AAT registration but have forgotten your password, a new password can be required on the <u>https://aat.mta.hu</u> website. In the case you are not sure about possessing an AAT registration, please ask for assistance at <u>aat@titkarsag.mta.hu</u>.

In the case you are not a member of MTA's public body and you dont't have AAT registration yet, you can begin submitting a Lendület application by following the steps below:

1) Creating a user ID in AAT. For registrating in AAT, go to <u>https://aat.mta.hu</u>, switch the language to English, then click to "Applications". Choose "New applicant registration. You have to fill in the data on this site. Choose Lendület Application from the list. Please, do not mark your scientific degree, doctoral title etc. in the "Name" box.

|                                                                                    | g into Academy Database (AAT) Forgotten password Request for admittance Queries Applications                                                                                                    |
|------------------------------------------------------------------------------------|----------------------------------------------------------------------------------------------------|
|                                                                                    | · · · · · · 1                                                                                                    |
| New applic                                                                         | cant registration                                                                                                    |
| Ezen a felületen keresz<br>Regisztrál gombra!                                      | ztül pályázóként kérvényezheti felvételét az Akadémiai Adattárba. Az űrlapon minden mezőt töltsön ki, majd kattints                                                                                                    |
| rendelkezik. Kérjük, eb<br>ielszó funkciót, illetve s                              | oben az esetben ne regisztráljon újra. Amennyiben nem emlékszik belépési azonosítóira, kérjük használja az <u>elfel</u><br>segítséget kérbet az aat@titkarsag mta bu e-mail címen. Az MTA köztestületi tagságát ellenőrizbeti a köztestületi k |
| Application                                                                        | Lendület 2015 (14/11/2014 - 06/01/2015)                                                                                                    |
| Application                                                                        | Lendület 2015 (14/11/2014 - 06/01/2015)                                                                                                    |
| Application<br>Name<br>E-mail address                                              | Lendület 2015 (14/11/2014 - 06/01/2015)     •       Teszt Elek     tesztelek@gmail.com                                                                                                    |
| Application<br>Name<br>E-mail address<br>User name                                 | Lendület 2015 (14/11/2014 - 06/01/2015)  Teszt Elek tesztelek@gmail.com tesztelek                                                                                                    |
| Application<br>Name<br>E-mail address<br>User name<br>Password                     | Lendület 2015 (14/11/2014 - 06/01/2015)       Teszt Elek       tesztelek@gmail.com       tesztelek                                                                                                    |
| Application<br>Name<br>E-mail address<br>User name<br>Password<br>Confirm password | Lendület 2015 (14/11/2014 - 06/01/2015)       Teszt Elek       tesztelek@gmail.com       •••••••••                                                                                                    |

Once filling in the data, click "Registrate". If your e-mail address is already in the system, a notification appears. This means that you already have a registration in AAT. In this case ask for help at <u>aat@titkarsag.mta.hu</u>.

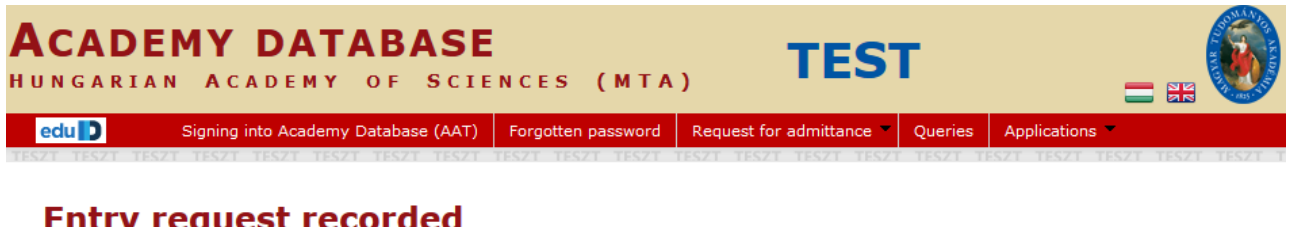

## **Entry request recorded**

A regisztrációs kérelem rögzítésre került. A folyamat következő lépéseként töltse ki a saját adatlapján a kötelező mezőket. Az adatlap kitöltéséhez kérjük lépjen be az AAT rendszerbe az újonnan létrehozott felhasználói fiókjához tartozó azonosítókkal (felhasználónév és jelszó).

Signing into Academy Database (AAT)

After registration the system saves the data. Click on "Signing into Academy Database" for entering the website.

### 2) Sign in to AAT.

| BEJELE<br>Magyar Tu | NTKEZÉS<br>Jdományos Akadémia                                                                                                    |
|---------------------|----------------------------------------------------------------------------------------------------|
| Elfelejtett jelszó  | Segítség                                                                                                    |
| Kérjük, a           | adja meg az Akadémiai Adattárban használt felhasználónevét és jelszavát az alábbi űrlapon<br>Felhasználónév Bejelentkezés Jelszó |
|                     | Bejelentkezés                                                                                                    |

Type your user ID and password. On the main page of AAT, click on "Accept".

**A**KADÉMIAI **A**DATTÁR

Magyar Tudományos Akadémia

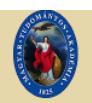

Saját adatlap Személyek Lekérdezések GYIK Egyedi beállítások Kijelentkezés

#### Adatvédelmi szabályzat az Akadémiai Adattárban kezelt személyes adatok védelméhez

A Magyar Tudományos Akadémiáról szóló 1994. évi XL. törvény (MTAtv.) 14. §-ában és a Magyar Tudományos Akadémia Elnökségének 32/2009. (VI.23.) sz. állásfoglalásában kapott felhatalmazás alapján a Magyar Tudományos Akadémia (a továbbiakban: Akadémia) köztestület és a Magyar Tudományos Akadémia Titkárság (a továbbiakban: MTA Titkárság) mint a személyes adatok kezelői vonatkozásában az Akadémiai Adattárban elhelyezett személyes adat, információ, fénykép, illetve bármilyen, a weboldal segítségével letölthető írásos dokumentumok kezelésével kapcsolatos eljárásrendet a következők szerint határozom meg.

#### Preambulum

Tudomásul veszem továbbá, hogy az a)-c) és i)-m) pontok szerinti adataim a köztestületi nyilvántartások körében bárki számára hozzáférhetők.

További személyes adataimat az MTA és az MTA Titkárság a regisztrálás során (vagy azt követően) tett rendelkezésem szerint ("nyilvánosságra hozatalához hozzájárulok"/"nyilvánosságra hozatalához nem járulok hozzá") teszi harmadik személyek részére hozzáférhetővé. Az általam nem nyilvánosként átadatott személyes adataimat az MTA és az MTA Titkárság a vonatkozó külön szabályzat szerint bizalmasan kezeli.

Tudomásul veszem továbbá, hogy amennyiben a kötelezőként jelzett adatok kezelésére vonatkozó felhatalmazást megtagadom, a köztestületi nyilvántartásban köztestületi tagként való feltüntetésemre nincs mód.

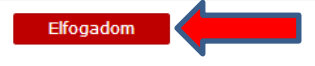

**3) Editing data.** Click on "Own data sheet" for filling in or editing your data. Edited data appear in the system after validation from the AAT administrators.

|                                                                   | Own data sheet Persons Organisations Queries FAQ Individual profile *                                                                                                    | Signing out                                                                                             |
|-------------------------------------------------------------------|----------------------------------------------------------------------------------------------------|----------------------------------------------------------------------------------------------------|
| Üdvözö                                                            | iljük az Akadémiai Adattárban!                                                                                                    |                                                                                                    |
| A Magyar Tudo<br>választás rends<br>szükséges tudr                | mányos Akadémia Adattára az eduID föderáció teljes értékű tagja lett, ezzel együtt jár az a<br>zerébe való belépés 2012. december 21-étól kizárólag az eduID azonosítási rendszerén keres<br>ivalókról a segédanyag az alábbi linken érhető el: <u>Belépés az Akadémiai Adattárba</u>                                                                                                 | a változás, hogy az AAT és az<br>ztül lesz lehetséges. Az átállási                                      |
| A bejelentkezé:                                                   | továbbra is a fenti menüpontban vagy ide kattintva kezdeményezhető: Bejelentkezés az Akadér                                                                                                    | miai Adattárba                                                                                          |
| Az új Akadémia<br>megismerését<br>új, egységes a<br>tudományos os | i Adattár a Magyar Tudományos Akadémia adatállományának korszerű, az információ keresésé<br>negkönnyítő rendszere. Az intézmény törvényben meghatározott közfeladatainak teljesítése érd<br>.kadémiai Adattárat, hogy a magyar tudós társaság akadémikus és további köztestületi ta<br>ztályainak közérdekű, illetve közérdeklődésre számot tartó adatait hiteles fórumon tegye közé. | t és követését, az adatkapcsolal<br>ekében azzal a céllal hozta létre<br>gjainak, továbbá testületeinek |
| A korábban re<br>információs tár                                  | ndelkezésre álló három köztestületi adatbázis, a meglévő adathalmazszigetek egységesítés<br>jött létre, amely történetében és folyamatában is követhetővé teszi a magyar tudomány művelő                                                                                                    | ével olyan hatékonyan kezelhe<br>inek tevékenységét.                                                    |
| Az Akadómiai A                                                    | dattár valamennvi tudós és a tudomány iránt érdeklődő számára a megismerkedés tartalmas mó                                                                                                    | ódiát kínália.                                                                                          |

| Szerkesztés Törlés  |                                                                               | Elérhetőségek | Tagságok | Szakmai adatok | Egyéb adatok |
|---------------------|-------------------------------------------------------------------------------|---------------|----------|----------------|--------------|
| Alapadatok          |                                                                               |               |          |                |              |
| Hivatalos név       |                                                                               |               |          |                |              |
| Publikációs név     |                                                                               |               |          |                |              |
| Születési név       |                                                                               |               |          |                |              |
| Nem                 | Nő                                                                            |               |          |                |              |
| Anyja neve          |                                                                               |               |          |                |              |
| Születési dátum     |                                                                               |               |          |                |              |
| Születési hely      |                                                                               |               |          |                |              |
| Nyugdíjas           | nem                                                                           |               |          |                |              |
| Szakma              |                                                                               |               |          |                |              |
| Szakterület         |                                                                               |               |          |                |              |
| Szakterület (angol) |                                                                               |               |          |                |              |
| Publikációs lista   |                                                                               |               |          |                |              |
| Megjegyzés          |                                                                               |               |          |                |              |
| Elérhetőségek       |                                                                               | 4             | 5        |                |              |
| Levelezési cím      | Magyar Földrajzi Társaság<br>1112 Budapest<br>Budaörsi út 45.<br>Magyarország | Szer          | kesztés  |                |              |

The "Data of the applicant" on the Lendület website comes from AAT. These data can be edited in AAT through the following steps:

## Compulsory data for Lendület application (signed in red):

- name (as it is on your ID card)
- sex
- citizenship
- Place and date of birth
- Contact (postal address, e-mail, telephone number
- Employment (name, country)

(Data signed in **blue** are not compulsory to fill in.)

### Editing basic data and birth data

| Ter                                                                                                    | szt Flak                                                                                |                                                                                                    |                                     |                                                    |                                                            |
|----------------------------------------------------------------------------------------------------|-----------------------------------------------------------------------------------------|----------------------------------------------------------------------------------------------------|-------------------------------------|----------------------------------------------------|------------------------------------------------------------|
| Szer                                                                                                    |                                                                                         | On Basic data" click on                                                                                                    | Edit"                               | Elérhetőségek   1                                  | agságok   Szakmai adat                                     |
| Ala                                                                                                    | padatok                                                                                 | On "Dasie data enek on                                                                                                    | "Lait .                             |                                                    |                                                            |
| Pub                                                                                                    | ikációs név                                                                             | Teszt Elek                                                                                                    |                                     |                                                    |                                                            |
| Szül                                                                                                    | etési név                                                                               | Teszt Elek                                                                                                    |                                     |                                                    |                                                            |
| Nem                                                                                                    |                                                                                         | Férfi                                                                                                    |                                     |                                                    |                                                            |
| Any                                                                                                    | a neve<br>etési dátum                                                                   | Edes Anyja                                                                                                    |                                     |                                                    |                                                            |
| Szül                                                                                                    | etési hely                                                                              | Kassa                                                                                                    |                                     |                                                    |                                                            |
|                                                                                                    |                                                                                         |                                                                                                    |                                     |                                                    |                                                            |
| s<br>s<br>s<br>szt E                                                                                                    | и дома́м<br>Saját adatlap<br>Elek                                                       | чоѕ Акаде́міа<br>Személyek Szervezetek ▼                                                                                                    | Címlista                            | Lekérdezések                                       | GYIK Egyedi be                                             |
| SSZA<br>SSZA<br>SSZT E<br>SSZT E<br>n az oldal<br>pálásával l<br>ithatóak m                                                                                                    | u d o m á n<br>Saját adatlap<br>Elek<br>on szerkeszt<br>ehet jelezni.<br>aradnak.       | <b>YOS Акаде́міа</b><br>Személyek Szervezetek ♥<br>neti Teszt Elek alapadatait. Biz<br>A nem nyilvánosnak minősített                                    | Címlista<br>onyos adat<br>adatok az | Lekérdezések<br>tok elrejthetők<br>oldalra szerkes | GYIK Egyedi be<br>a nyilvánosság el<br>ztési joggal rende  |
| SSZA<br>SSZA<br>ESZTE<br>n az oldal<br>pálásával l<br>ithatóak m<br>lapadat                                                                                                    | u d o m á n<br>Saját adatlap<br>Elek<br>on szerkeszt<br>ehet jelezni.<br>aradnak.<br>ok | <b>YOS Акаде́міа</b><br>Személyek Szervezetek ♥<br>neti Teszt Elek alapadatait. Biz<br>A nem nyilvánosnak minősített                                    | Címlista<br>Dnyos adal<br>adatok az | Lekérdezések<br>tok elrejthetők<br>oldalra szerkes | GYIK Egyedi be<br>a nyilvánosság el<br>sztési joggal rende |
| SSZA<br>SSZA<br>ESZTE<br>n az oldal<br>pálásával l<br>ithatóak m<br>Iapadat<br>őnév                                                                                                    | u d o m á n<br>Saját adatlap<br>Elek<br>on szerkeszt<br>ehet jelezni.<br>aradnak.<br>ok | <b>YOS Акаде́міа</b><br>Személyek Szervezetek ▼<br>neti Teszt Elek alapadatait. Biz<br>A nem nyilvánosnak minősített                                    | Címlista<br>onyos adat<br>adatok az | Lekérdezések<br>tok elrejthetők<br>oldalra szerkes | GYIK Egyedi be<br>a nyilvánosság el<br>sztési joggal rende |
| ESZA<br>ESZTE<br>n az oldal<br>pálásával l<br>ithatóak m<br>lapadat<br>őnév                                                                                                    | U D O M Á N<br>Saját adatlap<br>Elek<br>on szerkeszt<br>ehet jelezni.<br>aradnak.<br>ok | YOS Акаде́міа<br>Személyek Szervezetek ▼<br>heti Teszt Elek alapadatait. Biz<br>A nem nyilvánosnak minősített                                           | Címlista<br>onyos adai<br>adatok az | Lekérdezések<br>tok elrejthetők<br>oldalra szerkes | GYIK Egyedi be<br>a nyilvánosság el<br>ztési joggal rende  |
| SSZA<br>SSZA<br>ESZTE<br>PÁRTE<br>SSZA<br>ESZTE<br>SSZA<br>ESZTE<br>SSZA<br>SSZA<br>SSZA<br>SSZA<br>SSZA<br>SSZA<br>SSZA<br>SSZ                                                                                                    | U D O M Á N<br>Saját adatlap<br>Elek<br>on szerkeszt<br>ehet jelezni.<br>aradnak.<br>ok | YOS Акаде́міа<br>Személyek Szervezetek ♥<br>heti Teszt Elek alapadatait. Biz<br>A nem nyilvánosnak minősített<br>Teszt Elek                             | Címlista<br>onyos adal<br>adatok az | Lekérdezések<br>tok elrejthetők<br>oldalra szerkes | GYIK Egyedi be<br>a nyilvánosság el<br>sztési joggal rende |
| ESZA<br>ESZTE<br>n az oldal<br>pálásával l<br>ithatóak m<br>lapadat<br>őnév<br>ivatalos n<br>ublikációs e                                                                                                    | U D O M Á N<br>Saját adatlap<br>Elek<br>on szerkeszt<br>ehet jelezni.<br>aradnak.<br>ok | YOS Акаде́міа<br>Személyek Szervezetek<br>heti Teszt Elek alapadatait. Biz<br>A nem nyilvánosnak minősített<br>Teszt Elek                               | Címlista<br>onyos adai<br>adatok az | Lekérdezések<br>tok elrejthetők<br>oldalra szerkes | GYIK Egyedi be                                             |
| SESTE<br>SESTE<br>SESTE | U D O M Á N<br>Saját adatlap<br>Elek<br>on szerkeszt<br>ehet jelezni.<br>aradnak.<br>ok | YOS Акаде́міа<br>Személyek Szervezetek ♥<br>heti Teszt Elek alapadatait. Biz<br>A nem nyilvánosnak minősített<br>Teszt Elek<br>Teszt Elek               | Címlista<br>onyos adal<br>adatok az | Lekérdezések<br>tok elrejthetők<br>oldalra szerkes | GYIK Egyedi be<br>a nyilvánosság el<br>sztési joggal rende |
| ESZA<br>ESZTE<br>SSZA<br>ESZTE<br>SSZTE<br>SSZTE<br>SSZA<br>SSZA<br>SSZA<br>SSZA<br>SSZA<br>SSZA<br>SSZA<br>SSZ                                                                                                    | U D O M Á N<br>Saját adatlap<br>Elek<br>on szerkeszt<br>ehet jelezni.<br>aradnak.<br>ok | YOS АКАDÉMIA<br>Személyek Szervezetek<br>heti Teszt Elek alapadatait. Biz<br>A nem nyilvánosnak minősített<br>Teszt Elek<br>Teszt Elek                  | Címlista<br>onyos adat<br>adatok az | Lekérdezések<br>tok elrejthetők<br>oldalra szerkes | GYIK Egyedi be                                             |
| SESTA<br>SESTA<br>SESTA | U D O M Á N<br>Saját adatlap<br>Elek<br>on szerkeszt<br>ehet jelezni.<br>aradnak.<br>ok | YOS Акаре́мія<br>Személyek Szervezetek ♥<br>heti Teszt Elek alapadatait. Biz<br>A nem nyilvánosnak minősített<br>Teszt Elek<br>Teszt Elek<br>Teszt Elek | Címlista<br>onyos adal<br>adatok az | Lekérdezések<br>tok elrejthetők<br>oldalra szerkes | GYIK Egyedi be                                             |

Anyja neve

Születési dátum

Születési dátum

megjelenítés

Születési hely

Édes Anyja

1950.01.01.

éééé.hh.nn.

Kassa

x

If your place of birth is not in the

list, contact the AAT administrators

(aat@titkarsag.mta.hu).

| Egyéb adatok           |                |             |
|------------------------|----------------|-------------|
| MTA-azonosító          | 10041258       |             |
| MTMT-azonosító         |                |             |
| DTT-azonosító          |                |             |
| Köztestületi azonosíto | 5              |             |
| Pályázatok             |                |             |
| Állampolgárságok       | szlovák (1950) | Szerkesztés |
| Fényképek              | 0              | Szerkesztés |

Akadémiai Adattár – 1.0.54.0 <u>Adatvédelmi szabályzat</u>

# Editing availabilities

| Saj            | át adatlap Személyek Szervezetek                                                                                                    | Cimlista Lekérdezések GYIK Egyedi beállítások Kijelentkezés          |
|----------------|----------------------------------------------------------------------------------------------------|----------------------------------------------------------------------|
| Elérhetőségek  |                                                                                                    |                                                                      |
| Levelezési cím | Konstantin Filozófus Egyetem<br>Közép-európai Tanulmányok I<br>Magyar Nyelv és Irodalom Tar<br>Dražovská cesta 4<br>949 74 Nyitra<br>Szlovákia | Szerkesztés<br>Kara<br>On "Own data sheet" click on "Mailing address |
| Elérhetőségek  | Teszt ulica 12<br>12345 Kassa<br>Szlovákia<br>Mobilszám: +123 45 67890<br>Telefonszám: +123 45 67890<br>E-mail cím: martonk75@gmail            | Szerkesztés                                                          |

| Város     | IRSZ     | Utcané | v és házszám     | Adatérv.<br>kezdete | Adatérv.<br>vége | Levelezési<br>cím | Címtípus |
|-----------|----------|--------|------------------|---------------------|------------------|-------------------|----------|
|           |          |        |                  |                     |                  |                   |          |
| Város     |          |        | Kolozsvár        |                     |                  | <b>•</b>          |          |
| Irányítós | zám      |        | 400084           |                     |                  |                   |          |
| Utcanév   | és házsz | ám     | lklk 21          |                     |                  |                   |          |
| Címtípus  |          |        | Állandó cím (pl. |                     | 1                | 1 1 .             | C        |
| Levelezé  | si cím   |        |                  | vailing address     | can be m         | arked out         | 10       |
| Mobilszá  | m        |        |                  |                     |                  |                   |          |
| Telefons  | zám 1    |        |                  |                     |                  |                   |          |
| Telefons  | zám 2    |        |                  |                     |                  |                   |          |
| Telefon/f | ax szám  |        |                  |                     |                  |                   |          |

| <b>AKADÉMIAI</b><br>Magyar Tudomán | ADAT      | TÁR<br>A DÉMIA |          |              |      |                    |            |
|------------------------------------|-----------|----------------|----------|--------------|------|--------------------|------------|
| Saját adatlap                      | Személyek | Szervezetek    | Címlista | Lekérdezések | GYIK | Egyedi beállítások | Kijelentke |
|                                    |           |                |          |              |      |                    |            |

<<< Vissza

# Elérhetőségek: Teszt Elek

Ezen az oldalon szerkesztheti Teszt Elek elérhetőségeit. Bizonyos adatok elrejthetők a nyilvánosság elől, ezt az adat melle kipipálásával lehet jelezni. A nem nyilvánosnak minősített adatok az oldalra szerkesztési joggal rendelkező felhasználók sz is láthatóak maradnak.

| Munkahelyi címet új munk<br>Új cím-<br>Város IRSZ Utca<br>Város<br>Irányítószám<br>Utcanév és házszám<br>Címtípus<br>Levelezési cím<br>Mobilszám<br>Telefonszám 1<br>Telefonszám 1<br>Telefonszám 2<br>Telefon/fax szám<br>Faxszám<br>E-mail cím 1<br>E-mail cím 1<br>E-mail cím 2<br>Honlap<br>Adatérvényesség<br>kezdete | Avis<br>Choose "New address"<br>or edit the existing data.<br>Kassa<br>12345<br>Teszt ulica 12<br>Állandó cím Choose "permaner<br>+123 45 67890<br>+123 45 67890<br>+123 45 67890<br>2012.08.27. Date of<br>editing data. | ttintson a táblázat fejk<br>atérv. vége Levelez<br>nt address". | écében szereplő <b>Új munkav</b><br>Country will be<br>filled in<br>automatically. |
|----------------------------------------------------------------------------------------------------|----------------------------------------------------------------------------------------------------|-----------------------------------------------------------------|------------------------------------------------------------------------------------|
| Adatérvényesség<br>vége<br>Megjegyzés                                                                                                    |                                                                                                    |                                                                 |                                                                                    |
| Ment Mégse<br>Budapest 1111 Műeg                                                                                                    | yetem rakpart 3-9. 2013.02.22.                                                                                                    | ,                                                               | N Munkahelyi cím                                                                   |

#### Editing employment

| onstantin Filozófus Egyetem<br>özép-európai Tanulmányok Kara                                                                                              |                                                                                                    |                                                                                                    |                                                                                                    |                                                                                                    |                                                                                                    |
|----------------------------------------------------------------------------------------------------|----------------------------------------------------------------------------------------------------|----------------------------------------------------------------------------------------------------|----------------------------------------------------------------------------------------------------|----------------------------------------------------------------------------------------------------|----------------------------------------------------------------------------------------------------|
| onstantin Filozófus Egyetem<br>özép-európai Tanulmányok Kara                                                                                              |                                                                                                    |                                                                                                    |                                                                                                    |                                                                                                    |                                                                                                    |
| agyar Nyelv és Irodalom Tanszék<br>ražovská cesta 4<br>19 74 Nyitra<br>zlovákia                                                                           |                                                                                                    | Szerk                                                                                                    | esztés                                                                                                    |                                                                                                    |                                                                                                    |
| eszt ulica 12<br>2345 Kassa<br>zlovákia<br>obilszám: +123 45 67890<br>elefonszám: +123 45 67890<br>mail cím: martonk75@gmail.com                          |                                                                                                    | Szerk                                                                                                    | esztés                                                                                                    |                                                                                                    |                                                                                                    |
| udapesti Műszaki és Gazdaságtudom<br>111 Budapest<br>űegyetem rakpart 3-9.<br>agyarország<br>onstantin Filozófus Egyetem<br>izén-eurónai Tanulmányok Kara | ányi Egyetem<br>On "O<br>"Availabil                                                                                                    | wn data<br>ities" then e                                                                                                    | sheet"<br>dit "Empl                                                                                                    | click on<br>oyments".                                                                                                    | 1                                                                                                    |
| zgyar Nyelv és Irodalom Tanszék<br>ražovská cesta 4<br>49 74 Nyitra<br>zlovákia                                                                           |                                                                                                    | 7                                                                                                    | 7                                                                                                    |                                                                                                    | 1                                                                                                    |
| onstantin Filozófus Egyetem (tanszék                                                                                                    | vezető)                                                                                                    | Szerk                                                                                                    | esztés                                                                                                    |                                                                                                    |                                                                                                    |
|                                                                                                    | 49 74 Nyitra<br>zlovákia<br>eszt ulica 12<br>2345 Kassa<br>zlovákia<br>obilszám: +123 45 67890<br>elefonszám: +123 45 67890<br>mail cím: martonk75@gmail.com<br>udapesti Műszaki és Gazdaságtudom<br>111 Budapest<br>űegyetem rakpart 3-9.<br>agyarország<br>onstantin Filozófus Egyetem<br>özép-európai Tanulmányok Kara<br>agyar Nyelv és Irodalom Tanszék<br>ražovská cesta 4<br>49 74 Nyitra<br>zlovákia<br>onstantin Filozófus Egyetem (tanszék | 49 74 Nyitra<br>zlovákia<br>eszt ulica 12<br>2345 Kassa<br>zlovákia<br>obilszám: +123 45 67890<br>elefonszám: +123 45 67890<br>mail cím: martonk75@gmail.com<br>udapesti Műszaki és Gazdaságtudományi Egyetem<br>111 Budapest<br>űegyetem rakpart 3-9.<br>agyarország<br>onstantin Filozófus Egyetem<br>özép-európai Tanulmányok Kara<br>agyar Nyelv és Irodalom Tanszék<br>ražovská cesta 4<br>49 74 Nyitra<br>zlovákia<br><u>onstantin Filozófus Egyetem</u> (tanszékvezető) | 49 74 Nyitra<br>zlovákia<br>eszt ulica 12 Szerk<br>2345 Kassa<br>zlovákia<br>obilszám: +123 45 67890<br>elefonszám: +123 45 67890<br>email cím: martonk75@gmail.com<br>udapesti Műszaki és Gazdaságtudományi Egyetem<br>111 Budapest<br>űegyetem rakpart 3-9.<br>agyarország<br>onstantin Filozófus Egyetem<br>5zép-európai Tanulmányok Kara<br>agyar Nyelv és Irodalom Tanszék<br>ražovská cesta 4<br>49 74 Nyitra<br>zlovákia<br>onstantin Filozófus Egyetem (tanszékvezető) Szerk | 49 74 Nyitra<br>zlovákia<br>eszt ulica 12<br>2345 Kassa<br>zlovákia<br>obilszám: +123 45 67890<br>elefonszám: +123 45 67890<br>mail cím: martonk75@gmail.com<br>udapesti Műszaki és Gazdaságtudományi Egyetem<br>111 Budapest<br>űegyetem rakpart 3-9.<br>agyarország<br>onstantin Filozófus Egyetem<br>özép-európai Tanulmányok Kara<br>agyar Nyelv és Irodalom Tanszék<br>ražovská cesta 4<br>49 74 Nyitra<br>zlovákia<br>onstantin Filozófus Egyetem (tanszékvezető)<br>Szerkesztés | 49 74 Nyitra<br>zlovákia<br>aszt ulica 12<br>2345 Kassa<br>zlovákia<br>obilszám: +123 45 67890<br>mail cím: martonk75@gmail.com<br>udapesti Műszaki és Gazdaságtudományi Egyetem<br>111 Budapest<br>űegyetem rakpart 3-9.<br>agyarország<br>onstantin Filozófus Egyetem<br>5zép-európai Tanulmányok Kara<br>agyar Nyelv és Irodalom Tanszék<br>ražovská cesta 4<br>49 74 Nyitra<br>zlovákia<br>onstantin Filozófus Egyetem (tanszékvezető)<br>Szerkesztés |

# **A**KADÉMIAI **A**DATTÁR

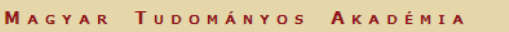

Saját adatlap Személyek Szervezetek Címlista Lekérdezések GYIK Egyedi beállítások Kijelentkezés

#### <<< Vissza

# Munkaviszonyok: Teszt Elek

Új munkaviszony felvitelekor automatikusan létrejön a hozzá tartozó munkahelyi cím is, melyet <u>ezen</u> az oldalon tud szerkeszteni. Az elsődlegesség mindig egy adott időszakravopatkozik. Ha munkahelyet vált előbe zásia le a régi munkaviszonyt, majd vegyen fel egy újat.

| Új | munkaviszony                     | Choose "New employment". |            |                  |                     |
|----|----------------------------------|--------------------------|------------|------------------|---------------------|
|    | Intézmény                        |                          | Elsődleges | Adatérv. kezdete | Adatérv. vége       |
| ŧ  | Budapesti Műszaki és Gazdaságtud | ományi Egyetem           | Ι          | 2013.02.22.      | 2013.04.09.         |
| ŧ  | Konstantin Filozófus Egyetem     |                          | Ν          | 2012.03.26.      |                     |
| G  |                                  |                          |            | Megjelenítet     | tt rekordok 1–2 / 2 |

| Saját adatl                   | ap Személyek Szervezetek Címlista Lekérdezések GYIK Egyedi beállításo |
|-------------------------------|-----------------------------------------------------------------------|
| Vissza                        |                                                                       |
| 4unkaviszo                    | ony: Teszt Elek                                                       |
| Munkahely adat                | t <b>ok</b>                                                           |
| Intézmény                     | Eötvös Loránd Tudományegyetem                                         |
| Szint 2 (pl. kar)             | Társadalomtudományi Kar                                               |
| Szint 3 (pl. intézet)         |                                                                       |
| Szint 4 (pl. tanszék)         |                                                                       |
| Szint 5 (pl. csoport)         |                                                                       |
| Munkahelyi cím                | 1117 Budapest Pá                                                      |
| Elsődleges                    | in automatically.                                                     |
| Munkaviszony nem<br>nyilvános |                                                                       |
| Adatérvényesség<br>kezdete    | 2014.01.16. Date of editing data.                                     |
| Adatérvényesség<br>vége       | ×                                                                     |
| Megjegyzés                    |                                                                       |
|                               |                                                                       |
|                               |                                                                       |
|                               |                                                                       |
|                               |                                                                       |
|                               |                                                                       |

### 4) Now you have created and filled in your own data sheet in AAT.

Filled or edited data will be validated by the administrators of AAT and will appear on AAT and Lendület website after validation.

For submitting a Lendület application, please use the guide to the Lendület website.